## 英検合格証書のアップロード方法について (該当者のみ)

以下の該当者は、英検合格証書(和文)を撮影したものを、出願後にマイページより速やかにアッ プロードしてください。アップロードは受験料のお支払い完了後、可能となります。

- 第1回~第4回入試および適性検査型入試の受験生で英検4級以上の取得者
- ・英語コミュニケーション入試の受験生で英検3級以上の取得者
- ・帰国生入試の受験生(英語選択者)で英検3級以上の取得者
- ・帰国生入試の受験生(国語・算数選択者)で英検4級以上の取得者

# 英検合格証書(和文)のアップロード手順

該当者は、英検合格証書(和文)を撮影したものを、ネット出願の操作をする PC やスマートフォンな どに取り込んでください。(写真のファイル形式は PDF 形式または JPEG(. JPG)形式のデータとなります。)

※android 端末(iPhone でも機種により)については、写真撮影時、自動的に JPEG(. JPG)形式で保存されますが、iPhone で撮影した写真は自動的に「HEIC/HEIF」形式で保存される場合があります。「HEIC/HEIF」形式で保存された場合「JPEG(. JPG)」形式で保存するように設定変更ができます。(以下参照)

◆iPhone で撮影した写真が JPEG(. JPG)形式にならない場合(参考)◆

① iPhone の「設定」アプリを開きます。

「設定」アプリ画面より「カメラ」→「フォーマット」の順に進みます。

- ② カメラのフォーマット設定画面が表示されるので「互換性優先」を押し、右側にチェックが表示されている事を確認します
- ③ 以上の設定を行えば、iPhone で撮影した写真は全て JPEG(. JPG)形式で保存されます。

|   | 設定                |   | <b>く</b> 設定          | カメラ                        | くカメラ フォーマット                                                                                               |   |
|---|-------------------|---|----------------------|----------------------------|----------------------------------------------------------------------------------------------------|---|
|   | 📩 マップ             |   |                      |                            |                                                                                                    |   |
|   | באילב             | 2 | フォーマット               |                            | ><br>高効率                                                                                                  |   |
|   | <b>11</b> 78      |   | ビデオ撮影                | 1080p/30                   | fos 3<br>互換性優先                                                                                            | 1 |
|   | 👩 ショートカット         |   | スローモーシ               | ョン撮影 1080p/240             | ファイルサイズを減らすため、写真とピタオを高効率                                                                                  | 0 |
|   | • ヘルスケア           |   | ステレオ音声               | を録音                        | HEIF/MEUC フォーマットで提載/目面します。「加強<br>先"は常に JPEG/H 264 を使用します。4K/60 fps,<br>1080b/240 fps, および HDR ビデオを使用するこは* | 國 |
|   |                   |   | 設定を保持                |                            | <b>中</b> "が必要です。                                                                                          |   |
|   | 5コージック            | > | 音量を上げる:              | ボタンをパーストに                  |                                                                                                    |   |
| 1 | etv ビデオ           | > | 00.7-175.3           | ****                       |                                                                                                    |   |
|   | 🔹 写真              | > | VS-1-END             | (++)                       |                                                                                                    |   |
| 1 | カメラ               | > | 8.0                  |                            |                                                                                                    |   |
|   | ニ ブック             | > | グリッド                 |                            |                                                                                                    |   |
|   | Podcast           | > | 前面カメラを               | 左右反転                       |                                                                                                    |   |
| 1 |                   | > | フレームの外               | 側を表示                       |                                                                                                    |   |
|   |                   |   | 写真服影                 |                            |                                                                                                    |   |
|   | <b>F</b> TV プロバイダ | 3 | シーン検出                | (                          |                                                                                                    |   |
|   |                   |   | イメージをインテ<br>ンの写真をより美 | リジェントに認識して、さまざま!<br>してします。 | \$3-                                                                                                    |   |

<留意点> 以下の画面に表示される日程・金額・文言等は本手順作成用のものです。 実際のサイトとは異なる場合がありますので、ご了承ください。

(1) miraicompass のマイページにログイン後【申込確認/書類提出】を押します

| ◎トキワ松学園中学                                                                  | 校                                                         |                                      | マイページ ログ                                         | イン情報変更 志願者情報                       | 変更 志願者切替        | 申込履歴 ログアウトキワ スミレ さ | Ь<br>    |
|----------------------------------------------------------------------------|-----------------------------------------------------------|--------------------------------------|--------------------------------------------------|------------------------------------|-----------------|--------------------|----------|
| トキワ スミレ さん                                                                 | のマイページ                                                    |                                      |                                                  |                                    |                 |                    |          |
| 申込履歴・配信メールを確認                                                              | ける                                                        |                                      |                                                  |                                    |                 |                    |          |
| お知らせ<br>(受験票の写真について)<br>出願には、最初にこのマイペー<br>事前にアップロード用写真のデ<br>ご用意いただき、マイページ画 | <mark>ジ画面にて『出願用写真の</mark><br>一夕(3ヵ月以内に撮影さ<br>面の「出願用頗写真を登録 | <b>▶登録』が必要</b><br>たれた志願者の<br>え∕確認する方 | <mark>となります。</mark><br>無視・上半身・無背景<br>はこちら」から、顔写J | DJPEG形式またはPNG形式の<br>真をアップロードしてください | 画像ファイルで、サ-<br>。 | イズが3MB以下のもの)を      |          |
| 出願用頗写真を確認/変更する方                                                            | はごちら                                                      |                                      |                                                  |                                    | 【申注             | 入確認/書類法            | 是出】を押します |
| 申込番号 入試区分                                                                  |                                                           | 申込日                                  | 支払方法                                             | 入金情報                               | 7               | 受験票                |          |
| 242000002 一般生入試、                                                           | 帰国生入試 第2回                                                 | 10月28日                               | クレジットカード                                         | 決済完了(10月28日)                       | 申込確認/書類提        | 出 - 受験票            |          |
|                                                                            | 1つのメールア<br>画面右上メニュ                                        | アドレスで、双<br>ューの「志願者                   | 子など複数名の出願を<br>情報変更」をクリック<br>新規申込手続き              | 行う場合、<br>し、志願者を追加してください            | )°              |                    |          |

### (2)ページ下部までスクロールし【書類を提出する】を押します

| 保護者氏名(漢字)                                                                   | トキワ ヒマワリ                                           |               |                         |                     |     |
|-----------------------------------------------------------------------------|----------------------------------------------------|---------------|-------------------------|---------------------|-----|
| 保護者氏名(力ナ)                                                                   | トキワ ヒマワリ                                           |               |                         |                     | I 1 |
|                                                                             | <br>※住所が生徒と異なる場合は、必ず事前(                            | こ本校までご連絡ください。 |                         |                     | I 1 |
| 緊急連絡先                                                                       | 000000000                                          |               |                         |                     | I 1 |
| 上記緊急連絡先の名称                                                                  | 父親携帯                                               |               |                         |                     |     |
| その他を選択した方は入力してくださ<br>い                                                      |                                                    |               |                         |                     |     |
| 緊急連絡先                                                                       | 000000000                                          |               |                         |                     |     |
| 上記緊急連絡先の名称                                                                  |                                                    |               |                         |                     |     |
| その他を選択した方は入力してくださ                                                           |                                                    |               |                         |                     |     |
|                                                                             |                                                    |               |                         |                     |     |
| 書類の提出/確認                                                                    |                                                    |               |                         |                     |     |
| <ul> <li>書類の提出/確認</li> <li>提出限歴はありません。</li> <li>提出日時</li> </ul>             | 提出ファイル名                                            |               | 受領                      | _                   |     |
| 書類の提出/確認<br><sup>提出房屋はありません。</sup><br><mark>提出日時</mark>                     | 提出ファイル名 書類を提出する                                    |               | 受領                      |                     |     |
| 書類の提出/確認<br><sub>提出限歴はあ</sub> りません。<br><b>提出日時</b>                          | 提出ファイル名<br>書類を提出する<br>中以内部部時PDFの時示・印刷に<br>中以内容確認書  |               | <sub>受領</sub><br>預を提出する | 】を押し <mark>ま</mark> |     |
| 書類の提出/確認<br>提出展歴はありません。<br>提出日時                                             | 提出ファイル名<br>書類を提出する<br>中込内容確認書<br>申込内容確認書           |               | <sub>愛額</sub><br>顏を提出する | )<br>】を押し           |     |
| 書類の提出/確認<br>提出履歴はありません。<br>提出日時<br>ダウンロードできない方はこちら<br>ンビニエンスストアでプリントする方はこちら | 提出ファイル名<br>書類を提出する<br>中以内留時編の20の次示。日期に一<br>中込内容確認書 |               | <sub>受領</sub><br>預を提出する | 】を押し <del>。</del>   |     |

#### (3) 書類の規定を確認後【ファイル選択】を押し、合格証書をアップロード

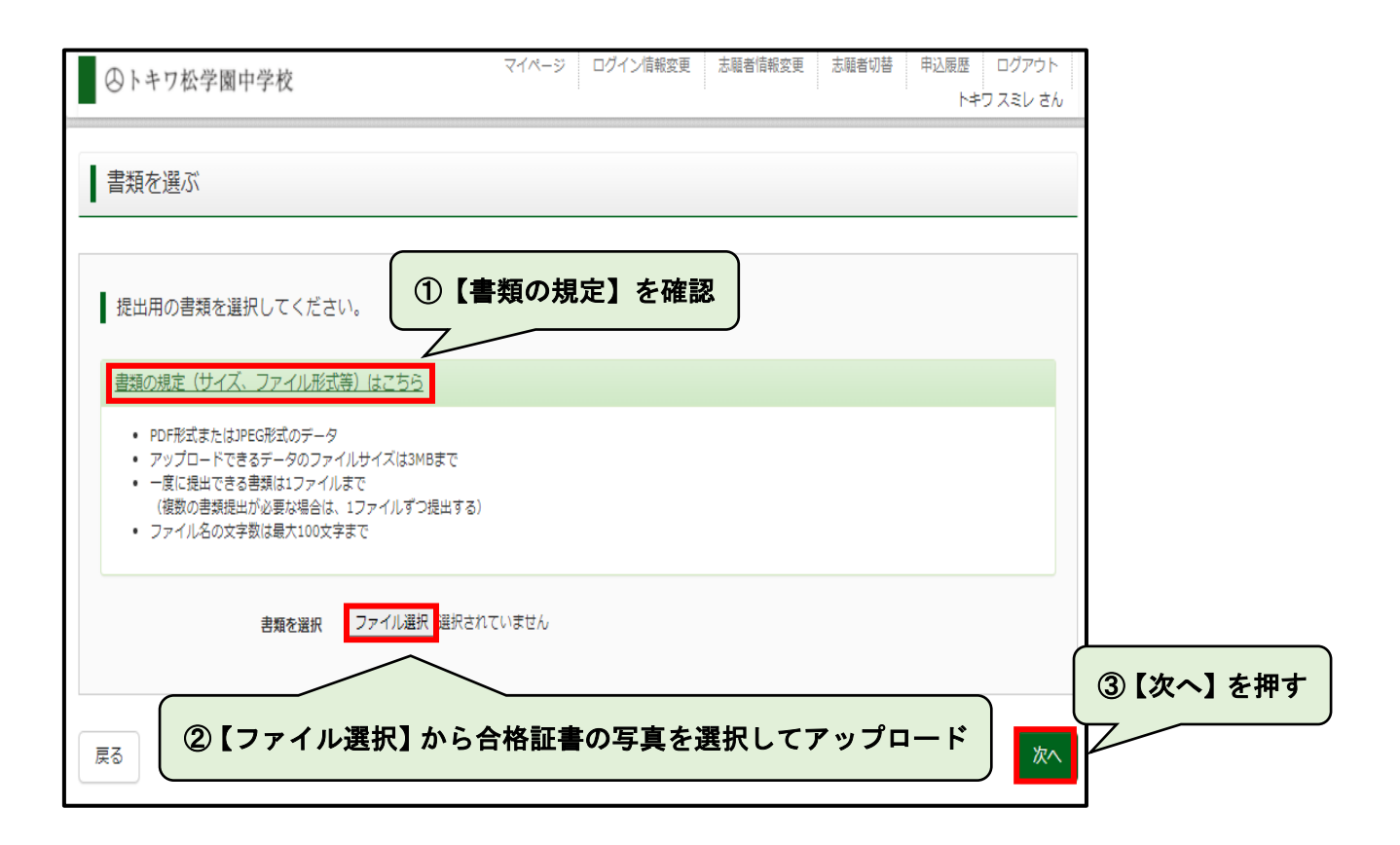

#### (4) アップロードされた書類を確認後【書類を提出する】を押し、提出を完了させる

| 〇トキワ松学園中学校           | マイページ ログイン情報変                            | 更 志願者情報変更 | 志願者切替 | 申込履歴<br>トキ' | ログアウト<br>フ スミレ さん |
|----------------------|------------------------------------------|-----------|-------|-------------|-------------------|
|                      |                                          |           |       |             |                   |
|                      |                                          |           |       |             |                   |
| 以下の書類を提出します。よろしいですか? |                                          |           |       |             |                   |
|                      |                                          |           |       |             |                   |
| 申込番号 24              | 2000002                                  | 「書籾た恒     |       | した切         |                   |
| 申込番号 24<br>ファイル名 (1  | 2000002<br>英検O級】合格証書(和文).jpg             | 【書類を提     | 出する】  | を押          | します               |
| 申込番号 24<br>ファイル名 〔3  | 2000002<br>英検O級】 合格証書(和文).jpg<br>書類を提出する | 【書類を撮     | 出する】  | を押          | します               |

## (5)【書類提出が完了しました】と表示が出れば、書類提出完了です。

| ◎トキワ松学園中学校    | マイページ ログイン情報変更 志願者情報変更 志願者切替 | 申込履歴 ログアウト<br>トキワ スミレ さん |
|---------------|------------------------------|--------------------------|
| 申込内容確認(トキワ松学園 | 中学校(テスト))                    |                          |
| ■書類提出が完了しました。 |                              |                          |
| 試験名・お支払い方法の確認 |                              |                          |
| 試験名 ・試験日      | 第1回(2科) 2月1日 午前 [102] 【書類提出が | 完了しました】と表示が              |
| お支払い方法        | クレジットカード 出ているこ               | とを確認                     |
| 志願者情報の確認      |                              |                          |
| 志願者氏名(漢字)     | トキワスミレ                       |                          |
| 志願者氏名(力ナ)     | トキワスミレ                       |                          |
| 生年月日          | 2011年07月07日                  |                          |
| 郵便番号          | 1520003                      |                          |
| 都道府県          | 東京都                          |                          |
| 市区町村          | 目黒区                          |                          |
| 町名・番地         | 碑文谷4-17-16                   |                          |
| 建物名・部屋番号      |                              |                          |
| 保護者電話番号       | 03-3713-8161                 |                          |
| 出身校(学校管理番号)   | 2011001164                   |                          |
|               |                              |                          |